# MONTHLY BALANCING

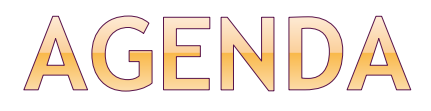

- Monthly Checklist
- SAF Fundraiser Inventory/Profit and Loss
- How to Run the 19 Budget Report
- How to Run the Cash Receipts Report
- How to Run Open PO Reports

# MONTHLY CHECK LIST

#### • Due by the 10<sup>th</sup> business day of each month

|                | Monthly Stude                              | nt Activity Fund Checklist                                   |
|----------------|--------------------------------------------|--------------------------------------------------------------|
|                | -                                          |                                                              |
|                |                                            |                                                              |
| School Nam     | e                                          | Site Number                                                  |
|                |                                            |                                                              |
| Date of Repo   | ort                                        | Reporting Month                                              |
| Due to Activ   | vityfunds@okcps.org (e mail subje          | ect line Monthly Reporting) by the 10th of each month        |
| COMPLET        | ED AND ATTACHED                            |                                                              |
| Yes N/A        |                                            |                                                              |
|                | 1) SAF Fundraiser Inventory/F              | rofit and Loss                                               |
|                | 2) Fundraiser Permission Forn              | n (N/A if previously submitted)                              |
|                | 3) Ticket Sale Reconciliation              |                                                              |
|                | 4) Actual vs Budget (Budget by             | Fund): SAP Transaction: Y OKD 48000019                       |
|                | Verify NO Money Due                        | to District - Remaining Balance for:                         |
|                | o Latchkey XXX                             | 60807 should be = \$100</th                                  |
|                | o Childcare XXX                            | 60808 should be = \$100</th                                  |
|                | <ul> <li>Textbooks XX</li> </ul>           | X60814 should be = \$250</th                                 |
|                | 5) FI Document Listing (Cash               | Receipts): SAP Transaction: Y_OKD_48000056                   |
|                | 6) PO Status Report: SAP Tra               | nsaction: ZMM97TD                                            |
|                | <ul> <li>Use to resolve open PC</li> </ul> | Ds:                                                          |
|                | <ul> <li>Complete GRs</li> </ul>           | for all satisfactorily received items or services.           |
|                | <ul> <li>Email invoices/1</li> </ul>       | p-card receipts received by the site to SAFDOCS@okcps.c      |
| As Secretary/  | Financial Secretary for                    | I have entered all receipts, completed                       |
| the monthly i  | requirements and prepared all rep          | ports for the Custodian to review.                           |
|                |                                            | •                                                            |
| Secretary/ Fil | nancial Secretary                          | Date                                                         |
|                |                                            |                                                              |
| As Custodian   | of the Student Activity Fund for           | , I have reviewed all of the                                 |
| attached finar | ncial reports and verified that the        | information is complete and accurate and complies with       |
| Oklahoma St    | tatutes and Oklahoma City Board            | I of Education Policies and Regulations. I am attesting that |
| information of | contained within the attached rep          | orts and in SAP.                                             |
|                |                                            |                                                              |
|                |                                            |                                                              |

### SAF FUNDRAISER INVENTORY/PROFIT AND LOSS

### • Get the blank template off Accounting webpage.

#### **Oklahoma City Public School** SAF Fundraiser Inventory/Profit and Loss Adams 105 School Name Site Number 10560801 Jeans Day Cost Center/Name Fundraiser Description Mickey Mouse 2/2/2018 Teacher/ Sponsor Beginning Date: Ending Date: Items Items Ending Cost per Total Money Beginning Item Description Sale Price Total Cost Collected Inventory Purchased Sold Item Inventory N/A Jeans day 1.00 150 -150.00 0 --0 --0 --0 --0 --0 --0 . . 0 --0 --0 --0 --0 . -0 --0 --0 -Totals 150.00 -Profit and Loss Calculation Start Up Cash (if applicable) PO Number: Total money collected Cost of goods sold Total \$ 150.00 Total s Total amount of goods returned to vendor but not yet credited by vendor \$ 150.00 Total cumulative profit Percent profit 100% Expected profit 200.00 Difference: (50.00) Explain Difference: over estimated Signatures and Attachments

Signatures and Attachments
Activity Fund Sponsor
Date
Principal
Date
Date
Date
Date

### HOW TO RUN 19 BUDGET REPORT

### • Y\_OKD\_48000019

Selection: Actual vs Budget (annual with c/f)

| <ul> <li>The second second</li></ul> | ] « 📙   🗟 🚫 😡   | I ≙ ñ   | 612222 | 5        | 🕜 🖳      |  |
|----------------------------------------------------------------------------------------------------|-----------------|---------|--------|----------|----------|--|
| Selection: Actual vs                                                                                                    | s Budget (annua | al with | c/f)   |          |          |  |
| 🚱 📴 Classification                                                                                                    |                 |         |        |          |          |  |
| Standard selections                                                                                                    |                 |         |        |          |          |  |
| Fund                                                                                                    | 60801           | to (    | 60999  | <b>_</b> | or Group |  |
| Funds Center                                                                                                    | 268             | to      |        |          | or Group |  |
| Variant                                                                                                    | EXP             |         |        |          |          |  |
| Commitment Itm                                                                                                    |                 | to      |        |          | or Group |  |
| Report selections                                                                                                    |                 |         |        |          |          |  |
| Budget version                                                                                                    | 0               |         |        |          |          |  |
| Fiscal year                                                                                                    | 2018            |         | 2018   |          |          |  |
| From period                                                                                                    | 1               |         | July   |          |          |  |
| To period                                                                                                    | 12              |         | Jun    |          |          |  |
| Fund type                                                                                                    |                 |         | to     |          | <b></b>  |  |
| Funds application                                                                                                    |                 |         | to     |          |          |  |

# HOW TO RUN 19 BUDGET REPORT (CONT'D)

### • Below is the 19 Report

E Execute Actual vs Budget (annual with c/f): Overview

👽 💽 🗖 📮 🕻 ‡ ‡ ‡ ‡ ‡ ‡ 🗐 🖉 🔛 🔊 🔊 🔚 👻 🔽

Execute Actual vs Budget (annual with c/f): Overview

#### 🚹 🗟 🔚 🗑 🚢 🐺 👪 🖌 🔺 🕨 📔 Number format... 🗟 📝 –

| Actual vs Budge                                                                                                    | ual vs Budget (annual with c/f)                                                                                                    |                                                      |                                                                                    |                                                      |                                                      |                                                                  |                                                      |                                                               |                                                      |                                                               |                                                                                  |                                                 |
|----------------------------------------------------------------------------------------------------|----------------------------------------------------------------------------------------------------|------------------------------------------------------|------------------------------------------------------------------------------------|------------------------------------------------------|------------------------------------------------------|------------------------------------------------------------------|------------------------------------------------------|---------------------------------------------------------------|------------------------------------------------------|---------------------------------------------------------------|----------------------------------------------------------------------------------|-------------------------------------------------|
| 1089 Oklahoma City ISD #89<br>Budget version 0 Fund 60801 60999<br>From fiscal period 1 to 12 of 2018 Funds center 268 268<br>Navigation<br>Funds Center<br>Period<br>Fund Type<br>Commitment Item |                                                                                                    |                                                      |                                                                                    |                                                      |                                                      |                                                                  |                                                      |                                                               |                                                      |                                                               |                                                                                  |                                                 |
| Fund                                                                                                    |                                                                                                    | Budget<br>C/F                                        | Current<br>Budget                                                                  | Funds-Blck &<br>Rsv                                  | Pre-<br>Encumbrance                                  | Encumbrance                                                      | Invoice                                              | Invoice<br>Payments                                           | Other<br>Actuals                                     | Total<br>Assigned                                             | Remaining<br>Balance                                                             | %<br>Utilized                                   |
| \$1089/60801<br>\$1089/60802<br>\$1089/60802<br>\$1089/60805<br>\$1089/60808<br>\$1089/60808<br>\$1089/60817<br>\$1089/60920<br>\$1089/60921                                                       | SAF-General Activity<br>SAF-General Special<br>SAF-Stud Supp Don<br>SAF-Library Account<br>SAF-Freschool Tuitio<br>SAF-Gits = Donation<br>SAF-Fine Arts<br>SAF-Student Council | 0.00<br>0.00<br>0.00<br>0.00<br>0.00<br>0.00<br>0.00 | 73,246.75<br>19.68<br>102.11<br>2,148.77<br>258.30<br>1,488.77<br>316.09<br>466.58 | 0.00<br>0.00<br>0.00<br>0.00<br>0.00<br>0.00<br>0.00 | 0.00<br>0.00<br>0.00<br>0.00<br>0.00<br>0.00<br>0.00 | 1,737.62<br>0.00<br>0.00<br>0.00<br>0.00<br>0.00<br>0.00<br>0.00 | 0.00<br>0.00<br>0.00<br>0.00<br>0.00<br>0.00<br>0.00 | 30,328.95<br>0.00<br>1,748.94<br>0.00<br>0.00<br>0.00<br>0.00 | 0.00<br>0.00<br>0.00<br>0.00<br>0.00<br>0.00<br>0.00 | 32,066.57<br>0.00<br>1,748.94<br>0.00<br>0.00<br>0.00<br>0.00 | 41,180.18<br>19.68<br>102.11<br>399.83<br>258.30<br>1,488.77<br>316.09<br>466.58 | 43.8<br>0.0<br>81.4<br>0.0<br>0.0<br>0.0<br>0.0 |
| •Total                                                                                                    |                                                                                                    | 0.00                                                 | 78,047.05                                                                          | 0.00                                                 | 0.00                                                 | 1,737.62                                                         | 0.00                                                 | 32,077.89                                                     | 0.00                                                 | 33,815.51                                                     | 44,231.54                                                                        | 43.3                                            |

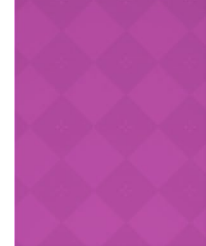

# Y\_OKD\_48000056

#### 🕹 🚱

| Selection criteria        |      |    |          |
|---------------------------|------|----|----------|
| Company code              | 1089 |    |          |
| Document type             | CJ   | to | <b>P</b> |
| FI document number        |      | to | <b>P</b> |
| Reference doc. number     |      | to | <b>P</b> |
| Ref.doc.no (numeric only) |      | to | <b>P</b> |
| Posting date              |      | to | <b>P</b> |
| Document date             |      | to | <b>P</b> |
| Creation date             |      | to | <b>P</b> |
| Fiscal year               | 2018 | to | <b>P</b> |
| Fiscal period             | 8    | to | <b>P</b> |
| Business Area             | 60   | to | <b>P</b> |
| Funds Center              | 712  | to | <b>P</b> |
| Amount                    |      | to |          |
| Transaction code          |      | to |          |
| Reference key             |      | to | 2        |
| Reference procedure       |      | to |          |
| SAP user ID               |      | to | <b>P</b> |

#### Document status

 $\checkmark$  include posted documents

include parked documents

Layout

**Document Type-CJ** Fiscal period-Put in the number to the month you want or leave blank for the whole year 1 July 2 August 3 September 4 October 5 November 6 December 7 January 8 February 9 March 10 April 11 May 12 June Business area 60 Funds center-Site number Remove your Name from SAP user ID Uncheck include parked documents Click the clock to run the report

# 56 REPORT (CONT'D)

### • This is what the report looks like

| FI Document Listing                                                                                                    | linkinkinki the <b>F</b> or |
|----------------------------------------------------------------------------------------------------|-----------------------------|
| ④ ▲ 〒 〒 ■ №   ●   ● ▼ №   ■ 冊 冊 冊   ■                                                                                                    | Highlight the Fur           |
| FI Document Listing                                                                                                    | column                      |
| User ID:         LRODGERS           Run Timestamp:         02/09/2018-13:40:00           No. Docum. Prcsd.:         229                                                                                                    | Click the E/E ico           |
| Bush Year Fiscal Per Dorument In The Date Type User Postion Date Document Header Text Reversed Itm G/L Account Profit Ctr Fund Purch Box & Amount in LC Text                                                                                                    |                             |
| 60 2018 8 5700008506 02/01/2018 CJ LFHENRY 02/01/2018 1610 DONATIONS- NON ATHLE 2 4161090400 712 60908 20.00-1131533- Donations                                                                                                    |                             |
| 5700008506 <u>-</u> • 20.00-                                                                                                    |                             |
| 60 2018 8 5700008507 02/01/2018 CJ LFHENRY 02/01/2018 1610 DONATIONS- NON ATHLE 2 4161090400 712 60933 622.15- 1131534- Teacher/ Student Donations                                                                                                    |                             |
| 5700008507 A 622.15-                                                                                                    |                             |
| 60 2018 8 5700008508 02/01/2018 CJ LFHENRY 02/01/2018 1950 T-SHIRTS/SWEATSHIRTS 2 / 4195091900 712 60970 130.00-1131535-T-shirt                                                                                                    |                             |
|                                                                                                    |                             |
| 00 2018 8 5/00008309 02/01/2018 C LFHEIKT 02/01/2018 1930 WORLDS FIREST CHOCOL 2 4193091/00 /12 00851 00.00+ 113136* WORLDS FIREST CHOCOL 2 4193091/00 /12 00851 00.00+ 113136* WORLDS FIREST CHOCOL 2 4193091/00 /12 00851 00.00+ 1000000000000000000000000000000                                                                                                    |                             |
| 5700000510 [2/01/2018 C1 LEHENRY 02/01/2018 1610 DONATIONS- NON ATHLE 2 4161090400 712 60914 2272 22 1131532- Donations                                                                                                    |                             |
|                                                                                                    |                             |
| 60 2018 8 5700008511 02/01/2018 CJ LFHENRY 02/01/2018 1950 WORLDS FINEST CHOCOL 2 4195091700 712 60851 59.90-1131538- Worlds Finest                                                                                                    |                             |
| 5700008511 A 59.90-                                                                                                    |                             |
| 60 2018 8 5700008512 02/01/2018 CJ LFHENRY 02/01/2018 1950 WORLDS FINEST CHOCOL 2 4195091700 712 60933 673.23-1131539- Worlds Finest                                                                                                    |                             |
| 5700008512 🖧 • <b>673.23</b> -                                                                                                    |                             |
| 60         2018         8         5700008513         02/01/2018         CI         LFHENRY 02/01/2018         1950 FUNDRAISING- NON ATH         2         4195090700         712         60893         150.00-         1131540-         Yearbook                                                                                                    |                             |
| 5700008513 - <b>150.00</b> -                                                                                                    |                             |
| 60         2018         8         5700008514         02/01/2018         CI         LFHENRY         02/01/2018         1610         DONATIONS- NON ATHLE         2         4161090400         712         60914         125.76-         1131541-         Donations                                                                                                    |                             |
| 570008514 <u>-</u> 125.76-                                                                                                    |                             |
| 60 2018 8 5700008515 02/01/2018 CI LFHENRY 02/01/2018 1950 WORLDS FINEST CHOCOL 2 4195091700 712 60933 553.14-1131542- Worlds Finest                                                                                                    |                             |
| 5700008515 (2) 333.14- 333.14- |                             |
| 00 2010 0 570000010 22/02/010 C EFRENT 02/02/2010 1300 F3MRT3/SWERTSMERTSMERTSMERTSMERTSMERTSMERTSMERTSM                                                                                                    |                             |
| 6 2018 8 57060008517 02/02/2018 C1 LEHENRY 02/02/2018 1970 DLIES AND MEMBERSHIPS 2 4197090500 712 60906 705:00-1131544- Sr Dues                                                                                                    |                             |
| 5700008517 - 705.00-                                                                                                    |                             |
| 60 2018 8 5700008518 02/02/2018 CJ LFHENRY 02/02/2018 1950 WORLDS FINEST CHOCOL 2 4195091700 712 60851 238.01-1131545- Worlds finest                                                                                                    |                             |
| 5700008518 A · 238.01-                                                                                                    |                             |
| 60 2018 8 5700008519 02/02/2018 CJ LFHENRY 02/02/2018 1610 DONATIONS- NON ATHLE 2 4161090400 712 60942 28.00- 1131546- Donations                                                                                                    |                             |
| 570008519 <b>- 28.00</b> -                                                                                                    |                             |
| 60         2018         8         5700008520         02/02/2018         CJ         LFHENRY         02/02/2018         1970 DUES AND MEMBERSHIPS         2         4197090500         712         60906         125.00         1131547- Yesenis Molina Sr Dues                                                                                                    |                             |
| 570008520 <u>-</u> 125.00-                                                                                                    |                             |
| 60         2018         8 5700008521         0.2/02/2018         C         LFHENRY         02/02/2018         1610 DONATIONS- NON ATHLE         2 4161090400         712         60970         77.000-1131548- Donations                                                                                                    |                             |
|                                                                                                    |                             |
| 200 K010 0 2/00/00522 U CHERKI 02/02/2010 1010 UNIATIONS NOR ATRIC 2 41010/04/07 /12 00/914 401.00 1131549-00080055                                                                                                    |                             |
|                                                                                                    |                             |
|                                                                                                    |                             |

nd n

### 56 REPORT (CONT'D)

- It will put the numbers in cost center order and total them by cost center
- Now you can see what was receipted to your different cost centers for your profit/loss and Monthly balancing

#### FI Document Listing

#### 3 🖻 🗧 🖓 🛛 🅿 🏂 👘 🖄 🛷 🕒 🐨 🍬 🔚 🖽 🖽 🔚 🗓

#### FI Document Listing

 User ID:
 LRODGERS

 Run Timestamp:
 02/09/2018-13:42:15

 No. Docum. Prcsd.:
 229

| BusA    | Year | Fiscal Per Docume | tNo Doc. Da | ate Type | User  | Posting Date | Document Header Text      | Revers | Itm | G/L Account | Profit Ct | Fund    | Purch.D | ΣAr | mount in LC | Text                         |          |
|---------|------|-------------------|-------------|----------|-------|--------------|---------------------------|--------|-----|-------------|-----------|---------|---------|-----|-------------|------------------------------|----------|
| 60      | 2018 | 8 570008          | 509 02/01/2 | 2018 CJ  | LFHEN | 02/01/2018   | 1950 WORLDS FINEST CHOCOL |        | 2   | 4195091700  | 712       | 60851   |         |     | 60.00-      | 1131536- Worlds Finest       |          |
| 60      | 2018 | 8 570008          | 511 02/01/2 | 2018 CJ  | LFHEN | 02/01/2018   | 1950 WORLDS FINEST CHOCOL |        | 2   | 4195091700  | 712       |         |         |     | 59.90-      | 1131538- Worlds Finest       |          |
| 60      | 2018 | 8 570008          | 518 02/02/2 | 2018 CJ  | LFHEN | 02/02/2018   | 1950 WORLDS FINEST CHOCOL |        | 2   | 4195091700  | 712       |         |         |     | 238.01-     | 1131545- Worlds finest       |          |
|         |      |                   |             |          |       |              |                           |        |     |             |           | 60851 🕘 | 5       |     | 357.91-     |                              |          |
| 60      | 2018 | 8 570008          | 513 02/01/2 | 2018 CJ  | LFHEN | 02/01/2018   | 1950 FUNDRAISING- NON ATH |        | 2   | 4195090700  | 712       | 60893   |         |     | 150.00-     | 1131540- Yearbook            |          |
|         |      |                   |             |          |       |              |                           |        |     |             |           | 60893 🗠 | 5       | •   | 150.00-     |                              |          |
| 60      | 2018 | 8 570008          | 517 02/02/2 | 2018 CJ  | LFHEN | 02/02/2018   | 1970 DUES AND MEMBERSHIPS |        | 2   | 4197090500  | 712       | 60906   |         |     | 705.00-     | 1131544- Sr Dues             |          |
| 60      | 2018 | 8 570008          | 520 02/02/2 | 2018 CJ  | LFHEN | 02/02/2018   | 1970 DUES AND MEMBERSHIPS |        | 2   | 4197090500  | 712       |         |         |     | 125.00-     | 1131547- Yesenis Molina Sr D | ues      |
|         |      |                   |             |          |       |              |                           |        |     |             |           | 60906 🖽 | 5       |     | 830.00-     |                              |          |
| 60      | 2018 | 8 570008          | 506 02/01/2 | 2018 CJ  | LFHEN | 02/01/2018   | 1610 DONATIONS- NON ATHLE |        | 2   | 4161090400  | 712       | 60908   |         |     | 20.00-      | 1131533- Donations           |          |
|         |      |                   |             |          |       |              |                           |        |     |             |           | 60908 🗠 | 5       | -   | 20.00-      |                              |          |
| 60      | 2018 | 8 570008          | 510 02/01/2 | 2018 CJ  | LFHEN | 02/01/2018   | 1610 DONATIONS- NON ATHLE |        | 2   | 4161090400  | 712       | 60914   |         |     | 227.22-     | 1131537- Donations           |          |
| 60      | 2018 | 8 570008          | 514 02/01/2 | 2018 CJ  | LFHEN | 02/01/2018   | 1610 DONATIONS- NON ATHLE |        | 2   | 4161090400  | 712       |         |         |     | 125.76-     | 1131541- Donations           |          |
| 60      | 2018 | 8 570008          | 522 02/02/2 | 2018 CJ  | LFHEN | 02/02/2018   | 1610 DONATIONS- NON ATHLE |        | 2   | 4161090400  | 712       |         |         |     | 461.00-     | 1131549- Donations           |          |
|         |      |                   |             |          |       |              |                           |        |     |             |           | 60914 🗠 | 5       |     | 813.98-     |                              |          |
| 60      | 2018 | 8 570008          | 516 02/02/2 | 2018 CJ  | LFHEN | 02/02/2018   | 1950 T-SHIRTS/SWEATSHIRTS |        | 2   | 4195091900  | 712       | 60921   |         |     | 1,074.25-   | 1131543- Winter Homecoming   | g        |
|         |      |                   |             |          |       |              |                           |        |     |             |           | 60921 🗠 | 5       | •   | 1,074.25-   |                              |          |
| 60      | 2018 | 8 570008          | 507 02/01/2 | 2018 CJ  | LFHEN | 02/01/2018   | 1610 DONATIONS- NON ATHLE |        | 2   | 4161090400  | 712       | 60933   |         |     | 622.15-     | 1131534- Teacher/ Student D  | onations |
| 60      | 2018 | 8 570008          | 512 02/01/2 | 2018 CJ  | LFHEN | 02/01/2018   | 1950 WORLDS FINEST CHOCOL |        | 2   | 4195091700  | 712       |         |         |     | 673.23-     | 1131539- Worlds Finest       |          |
| 60      | 2018 | 8 570008          | 515 02/01/2 | 2018 CJ  | LFHEN | 02/01/2018   | 1950 WORLDS FINEST CHOCOL |        | 2   | 4195091700  | 712       |         |         |     | 553.14-     | 1131542- Worlds Finest       |          |
|         |      |                   |             |          |       |              |                           |        |     |             |           | 60933 🗠 | 5       | •   | 1,848.52-   |                              |          |
| 60      | 2018 | 8 570008          | 519 02/02/2 | 2018 CJ  | LFHEN | 02/02/2018   | 1610 DONATIONS- NON ATHLE |        | 2   | 4161090400  | 712       | 60942   |         |     | 28.00-      | 1131546- Donations           |          |
|         |      |                   |             |          |       |              |                           |        |     |             |           | 60942 🗠 | 5       | •   | 28.00-      |                              |          |
| 60      | 2018 | 8 5700008         | 508 02/01/2 | 2018 CJ  | LFHEN | 02/01/2018   | 1950 T-SHIRTS/SWEATSHIRTS |        | 2   | 4195091900  | 712       | 60970   |         |     | 130.00-     | 1131535- T-shirt             |          |
| 60      | 2018 | 8 5700008         | 521 02/02/2 | 2018 CJ  | LFHEN | 02/02/2018   | 1610 DONATIONS- NON ATHLE |        | 2   | 4161090400  | 712       |         |         |     | 70.00-      | 1131548- Donations           |          |
|         |      |                   |             |          |       |              |                           |        |     |             |           | 60970 🗠 | 5       |     | 200.00-     |                              |          |
| <u></u> |      |                   |             |          |       |              |                           |        |     |             |           |         |         |     | 5,322.66-   |                              |          |
|         |      |                   |             |          |       |              |                           |        |     |             |           |         |         |     |             |                              |          |

## HOW TO RUN AN OPEN PO REPORT

ZMM97TD

|                        | [          | Use the =sign      |         |  |
|------------------------|------------|--------------------|---------|--|
|                        |            | here, double       |         |  |
| Purchase Order by Co   | ost Center | click for the drop |         |  |
| 5                      |            | down               |         |  |
| Selection Criteria     |            |                    | )       |  |
| PO Deletion status     |            |                    |         |  |
| As of date             | 02/06/2018 |                    |         |  |
| Business area          |            | to                 | <b></b> |  |
| Fund                   |            | to                 | <b></b> |  |
| Fund Center            | 195        | to                 |         |  |
| Function               |            | to                 |         |  |
| Object                 |            | to                 |         |  |
| PO Number              | 4918000000 | to 4918999999      | <b></b> |  |
| Vendor Number          |            | to                 |         |  |
| Purchasing Group       |            | to                 |         |  |
| PO level               |            |                    |         |  |
| Ordered Amount (\$)    |            | to                 |         |  |
| Invoiced Amount (\$)   |            | to                 |         |  |
| Line item level        |            |                    |         |  |
| Ordered Amount (\$)    |            | to                 |         |  |
| Invoiced Amount (\$)   |            | to                 |         |  |
| Display Option Layout  |            |                    |         |  |
| OList View             |            |                    |         |  |
| ALV Grid View          |            |                    |         |  |
| JE Upload File Options |            |                    |         |  |
| JE Upload File         |            |                    |         |  |
| Document Date          |            |                    |         |  |
| Posting Date           |            |                    |         |  |
| Short Text             |            |                    |         |  |
| Posting Period         |            |                    |         |  |
| Document Type          |            |                    |         |  |
| Line Description       |            |                    |         |  |
| PC Filename            | PO_STATUS. | (LS                |         |  |
| Archive Retrieval      |            |                    |         |  |
|                        |            |                    |         |  |
| File Name Format:      |            |                    |         |  |
| File Marrie Formac.    |            |                    |         |  |